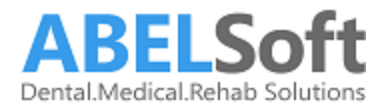

# Setting up a new SQL maintenance plan

Open SQL Server Management Studio

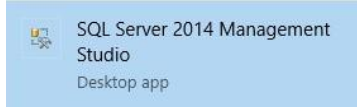

1. Connect to the database using (.) or server name

|                        | SQL Server             |   |
|------------------------|------------------------|---|
| Server type:           | Database Engine        | ~ |
| Server name:           | I                      | ~ |
| Authentication:        | Windows Authentication | ~ |
| User name:<br>Password | ABEL\stephenp          | ~ |
|                        | Remember password      |   |

2. Expand security / logins then double click on BUILTIN\Users

Click on server roles down the left hand side (of Login Properties – BUILTIN\Users Dialog box) and check off **SETUPDAMIN** and SYSADMIN

3. Click OK

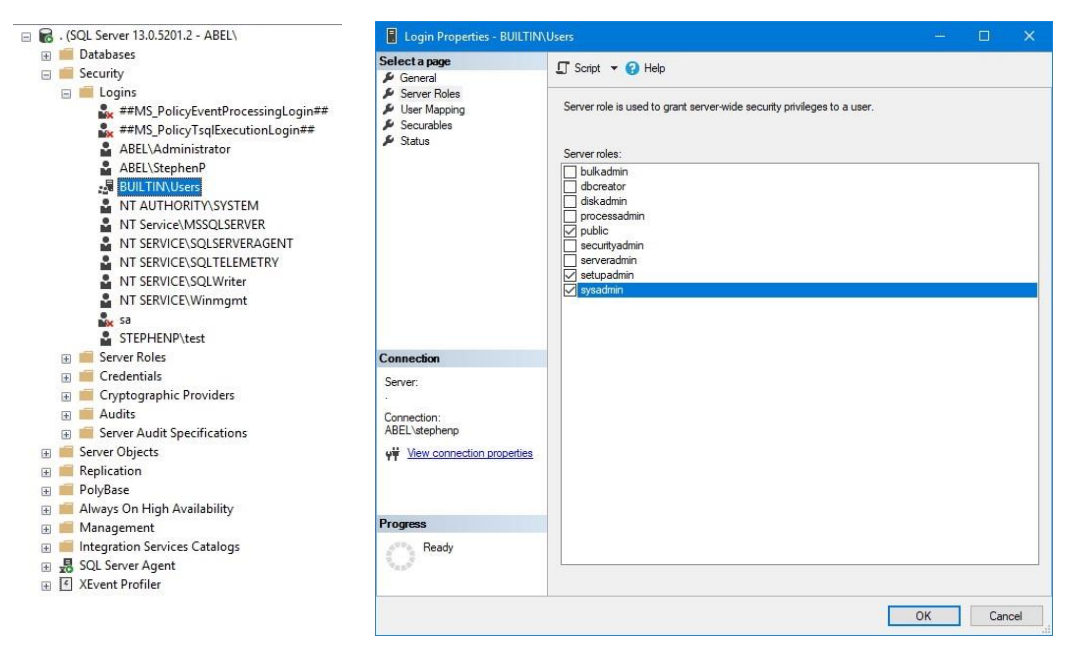

- 4. Click on **management** *(in the left hand side list)* and expand Right click on **Maintenance plans** and select **maintenance plan wizard**
- 5. **Click next** on first screen

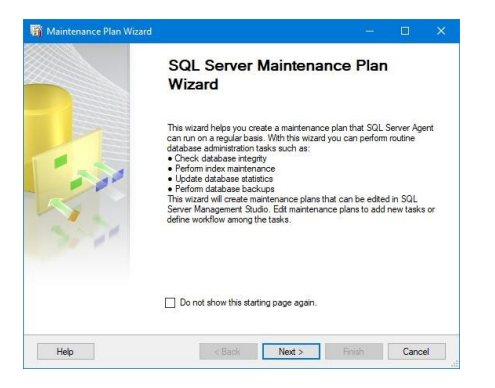

#### 6. Click on separate schedule for each task

| How do you wa                                                             | nt to schedule your maintenance tasks?                      |   |
|---------------------------------------------------------------------------|-------------------------------------------------------------|---|
| Name:                                                                     | MaintenancePlan                                             |   |
| Description:                                                              |                                                             | ^ |
|                                                                           |                                                             | ~ |
| Run as:                                                                   | SQL Server Agent service account                            | ~ |
| <ul> <li>Separate sche</li> <li>Single schedu</li> <li>hedule:</li> </ul> | dules for each task<br>le forthe entire plan or no schedule |   |
|                                                                           | Domzadl                                                     |   |

#### 7. click next

8. Check off back up database (Full), back up database (Transaction Log) and Maintenance Cleanup task then click next, then next again.

| Select Maintenance<br>Which tasks should this p | Tasks<br>an perform?            |                     |                                                                                                    | •                 |
|-------------------------------------------------|---------------------------------|---------------------|----------------------------------------------------------------------------------------------------|-------------------|
| Select one or more maintenanc                   | e tasks:                        |                     |                                                                                                    |                   |
| Check Database Integrity                        |                                 |                     |                                                                                                    |                   |
| Shrink Database                                 |                                 |                     |                                                                                                    |                   |
| Reorganize Index                                |                                 |                     |                                                                                                    |                   |
| Undate Statistics                               |                                 |                     |                                                                                                    |                   |
| Clean Up History                                |                                 |                     |                                                                                                    |                   |
| Execute SQL Server Agen                         | t Job                           |                     |                                                                                                    |                   |
| ✓ Back Up Database (Full)                       |                                 |                     |                                                                                                    |                   |
| Back Up Database (Differ                        | ential)                         |                     |                                                                                                    |                   |
| Back Up Database (Trans                         | action Log)                     |                     |                                                                                                    |                   |
|                                                 | ĸ                               |                     |                                                                                                    |                   |
|                                                 |                                 |                     |                                                                                                    |                   |
|                                                 |                                 |                     |                                                                                                    |                   |
| i) The Back Up Database                         | (Full) task allows you to speci | iy the source datab | ases, destinatio                                                                                                | n files or tapes, |
| and overwrite options for                       | a full backup.                  |                     |                                                                                                    |                   |
|                                                 |                                 |                     |                                                                                                    |                   |
|                                                 |                                 |                     | in the second second second second second second second second second second second second second second second | 1                 |
| Links                                           | - D 1                           | Name >              |                                                                                                    | Canaal            |

#### Full Back up task

- 9. Check the box of the database you want to backup (most often this is only Abel) then click OK
- 10. Click on destination (in newer versions of SQL this will be a tab at the top of this dialog window

| Maintenance Plan Wizard                                 | - 🗆 X                                              | 🛐 Maintenance Plan Wizard                                     |                                                                   |          |
|---------------------------------------------------------|----------------------------------------------------|---------------------------------------------------------------|-------------------------------------------------------------------|----------|
| Define Back Up Databa<br>Configure the maintenance task | ase (Full) Task<br><sup>k.</sup>                   | Define Back Up Database (F<br>Configure the maintenance task. | ull) Task                                                         |          |
| General Destination Options                             |                                                    | General Destination Options                                   |                                                                   |          |
| Backup type:                                            | Ful ~                                              | O Back up databases across one or more                        | files:                                                            |          |
| Database(s):                                            | <select more="" one="" or=""></select>             |                                                               |                                                                   | Add      |
| Backup component                                        |                                                    |                                                               |                                                                   | Remove   |
| (i) Database                                            |                                                    |                                                               |                                                                   | Contents |
| O Files and filegroups:                                 | O All databases                                    |                                                               |                                                                   |          |
| Back up to:                                             | C System databases                                 | If backup files exist:                                        | Append                                                            | ~        |
|                                                         | All user databases (excluding master, model, msdb, | Create a sub-directory for each data                          | base                                                              |          |
|                                                         | U tempdb)                                          | Folder:                                                       | C:\ABELDent\Data\Backup                                           |          |
|                                                         | These databases:     Abel     FDE_Abel     Abel    | SQL credential:<br>Azure storage container:                   | × _                                                               | Create   |
|                                                         | FDF_Abel                                           | URL prefix:                                                   | https:// <storageaccount>.blob.core.windows.net/</storageaccount> |          |
|                                                         | model v                                            | Backup file extension:                                        | bak                                                               |          |
| Schedule:                                               | Ignore databases where the state is not online     | Schedule:                                                     |                                                                   |          |
| Not scheduled (On Demand)                               | OK Canal                                           | Not scheduled (On Demand)                                     |                                                                   | Change   |
| Help                                                    | < Back Next > Finish >> Cancel                     | Help                                                          | < Back Next > Finish >>                                           | Cancel   |

11. Check Create a sub-directory for each database and add the path where you want this backup to save to (most often it will be C:\ABELDent\Data\Backup but varies depending on the office)
12. Click next when finished

#### Transaction Log backup task

13. Check the **box of the database** you want to backup *(most often this is only Abel)* then click OK Now click on **destination** (in newer versions of SQL this will be a tab at the top of this dialog window

| Define Back Up Databa<br>Configure the maintenance task | ase (Transaction Log) Task                                                         | Define Back Up Datab<br>Configure the maintenance ta      | base (Transaction Log) Task                                |          |
|---------------------------------------------------------|------------------------------------------------------------------------------------|-----------------------------------------------------------|------------------------------------------------------------|----------|
| General Destination Options                             |                                                                                    | General Destination Options                               |                                                            | Ň        |
| Backup type:                                            | Transaction Log 🗸                                                                  | O Back up databases across o                              | one or more files:                                         |          |
| Database(s):                                            | Specific databases                                                                 |                                                           |                                                            | Add      |
| Backup component                                        | Databases with simple recovery will be excluded.                                   |                                                           |                                                            | Remove   |
| Database                                                |                                                                                    |                                                           |                                                            | Contents |
| O Files and filegroups:                                 | Al databases                                                                       |                                                           |                                                            |          |
| Back up to:                                             | System databases                                                                   | If backup files exist:      Oreate a backup file for even | Append<br>ny database                                      |          |
|                                                         | <ul> <li>All user databases (excluding master, model, msdb,<br/>tempdb)</li> </ul> | Create a sub-directory for<br>Folder:                     | each database<br>C:\ABELDent\Data\Backup                   |          |
|                                                         | These databases:                                                                   |                                                           |                                                            |          |
|                                                         | Abel<br>FDE_Abel                                                                   | SQL credential:<br>Azure storage container:               |                                                            | Create   |
|                                                         | model                                                                              | URL prefix:                                               | https:// <storageaccount>blob.core.window</storageaccount> | s.net/   |
|                                                         |                                                                                    | Backup file extension:                                    | tm                                                         |          |
| Schedule:                                               | ☐ Ignore databases where the state is not online                                   | Schedule:                                                 |                                                            |          |
| Not scheduled (On Demand)                               | OK Capad                                                                           | Not scheduled (On Demand)                                 |                                                            | Change   |

- 14. Check Create a sub-directory for each database and add the path where you want this backup to save to (most often it will be C:\ABELDent\Data\Backup but varies depending on the office)
- 15. Click next when finished

## Define Maintenance cleanup task

- 16. Check box for include first level subfolders and select cleanup job path (most often it will be C:\ABELDent\Data\Backup but varies depending on the office)
- 17. NOTE: File extension on this cleanup job is should be **BAK** 18. Change **Delete files older than the following** to **2 weeks**

#### \*\*\*IMPORTANT\*\*\*

It is critical to review your backup process when making changes to your server. If you have replaced or updated your server, moved ABELDent to a new drive, or made any changes to existing data location please ensure your backup is updated to reflect the new location or changes.

If you subscribe to ABELDent RBS Remote Backup Service please email us at: RBS@ABELSoft.com or call us at: 800-267-ABEL (2235) ext 7 for RBS support. We will ensure your backups are modified to reflect the new location.

| 🛐 Maintenance Pla                  | n Wizard                     |                                        |   | 1 | - 0   | x I  |
|------------------------------------|------------------------------|----------------------------------------|---|---|-------|------|
| Define Mainte<br>Configure the mai | nance Clea<br>ntenance task. | nup Task                               |   |   |       |      |
| Delete files of the follow         | ving type:                   |                                        |   |   |       |      |
| Backup files                       |                              |                                        |   |   |       |      |
| O Maintenance Pla                  | n text reports               |                                        |   |   |       |      |
| File location:                     |                              |                                        |   |   |       |      |
| O Delete specific fil              |                              |                                        |   |   |       |      |
| File name:                         |                              |                                        |   |   |       | 1000 |
| Count fails                        |                              |                                        |   |   |       |      |
| Search folder and                  | I delete files base          | ed on an extension                     |   |   |       |      |
| Folder:                            | C:\ABE                       | ELDent\Data\Backup                     |   |   | ]     |      |
| File extension:                    |                              | BAK                                    |   |   |       |      |
| Include first-lev                  | rel subfolders               |                                        |   |   |       |      |
| File age:                          |                              |                                        |   |   |       |      |
| 🗹 Delete files based               | l on the age of th           | ie file at task run <mark>t</mark> ime |   |   |       |      |
| Delete files older                 | than the followin            | 10:                                    |   |   |       |      |
| 2 🔶 We                             | ek(s)                        |                                        | - |   |       |      |
| L Network Lincoln                  |                              |                                        |   |   |       |      |
|                                    |                              |                                        |   |   |       |      |
|                                    |                              |                                        |   |   |       |      |
| Schedule                           |                              |                                        |   |   |       |      |
| ouncourc.                          |                              |                                        |   |   |       |      |
| Not scheduled (On De               | mand)                        |                                        |   |   | Chang | je   |
| Not scheduled (On De               | mand)                        |                                        |   |   | Chang | je   |

- 19. Click next
- 20. Click next again
- 21. Click finish .... (you are not done !!)

Editing times for scheduled jobs / adding second cleanup for TRN files

22. Right click and refresh on maintenance plans

| 🖥 🐻 . (SQL Server 13.0.520 | )1.2 - ABEL\stephenp)     |
|----------------------------|---------------------------|
| 🕀 📁 Databases              |                           |
| 🖃 🛑 Security               |                           |
| 🖃 📕 Logins                 |                           |
| 🎎 ##MS_Pol                 | icyEventProcessingLogin## |
| 🎎 ##MS_Pol                 | icyTsqlExecutionLogin##   |
| ABEL\Adn                   | ninistrator               |
| 🔓 ABEL\Step                | bhenP                     |
| 📲 BUILTIN\U                | Jsers                     |
| S NT AUTH                  | ORITY\SYSTEM              |
| 🔓 NT Service               | e\MSSQLSERVER             |
| NT SERVIC                  | CE\SQLSERVERAGENT         |
| NT SERVICE                 | CE\SQLTELEMETRY           |
| NT SERVICE                 | CE\SQLWriter              |
| NT SERVIC                  | 2E\Winmgmt                |
| Sa sa                      |                           |
| STEPHENI                   | P\test                    |
| 🕀 📁 Server Roles           |                           |
| 🕀 📁 Credentials            |                           |
| 🕀 📕 Cryptographi           | c Providers               |
| 🕀 📕 Audits                 |                           |
| 🕀 💼 Server Audit S         | pecifications             |
| 🕀 📕 Server Objects         |                           |
| 🕀 🛑 Replication            |                           |
| 🕀 🛑 PolyBase               |                           |
| 🗄 📒 Always On High /       | Availability              |
| 🖃 📕 Management             |                           |
| 🕀 🧣 Policy Manag           | ement                     |
| 🕀 🗽 Data Collectio         | n                         |
| 🕀 📆 Resource Gov           | ernor                     |
|                            | nts                       |
| 🕀 📕 Maintenance            | Plans                     |
| 🕀 📕 SQL Server Lo          | 95 New Maintenance Plan   |
| 🚽 Database Mai             | Maintenance Plan Wizard   |
| Distributed Tr             | ansa                      |
| 🕀 📕 Legacy                 | View History              |
| 🕀 📕 Integration Servic     | es C Reports              |
| 🕀 💀 SQL Server Agent       |                           |
| ⊕ I XEvent Profiler        | Refresh                   |

23. **Double click to modify** newly created MaintenancePlan. (The maintenance plan you just created should open)

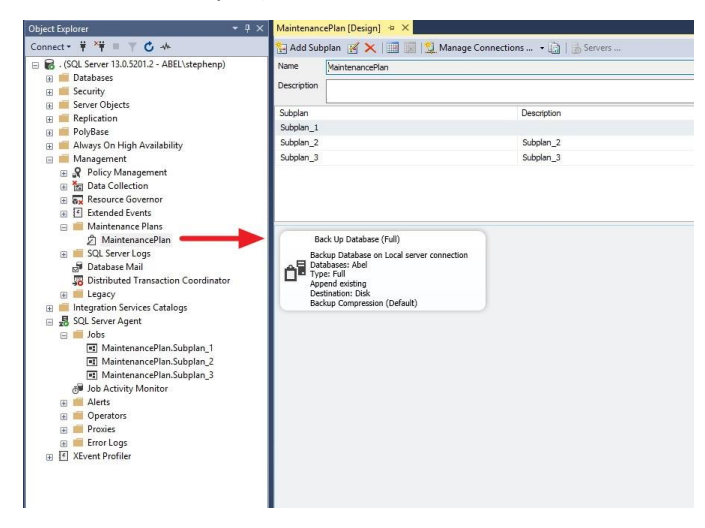

- 24. Click on subplan \_3 (maintenance Cleanup task)
- 25. Click toolbox (top left corner) to expand ... double click on maintenance plan cleanup task to add to subplan3

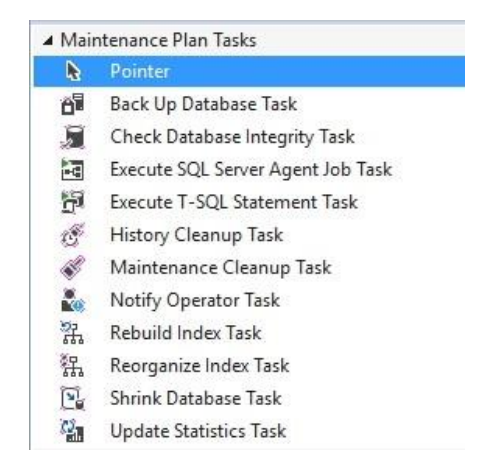

#### NOTE: You should now see this

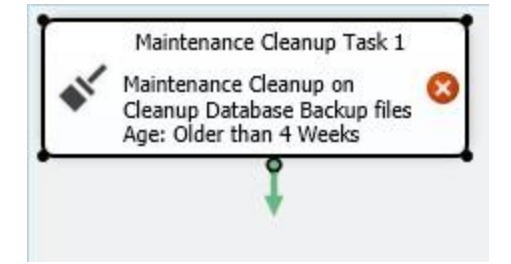

26. Click on the green arrow of this plan and drag and drop it over top of the original Maintenance Cleanup Task

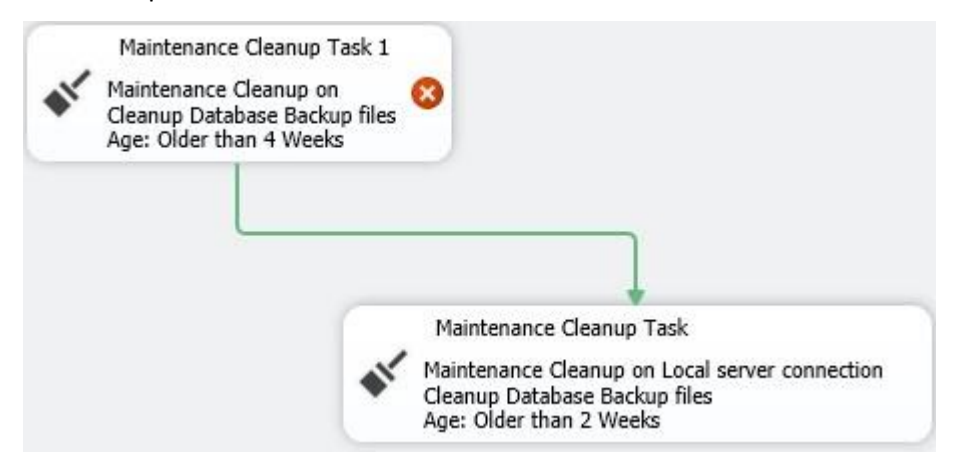

#### Define Maintenance cleanup task 1

27. Double click on Maintenance Cleanup task 1

- 28. Check box for include first level subfolders and select cleanup job path (most often it will be C:\ABELDent\Data\Backup but varies depending on the office)
- 29. Change **Delete files older than the following** to **2 weeks** NOTE: File extension on this cleanup job

is should be **TRN** 

| 路 Maintenance Cleanup 1       | Task                  |                 |     | ×  |
|-------------------------------|-----------------------|-----------------|-----|----|
| Connection:                   | Local server c        | onnection       | ~ N | ew |
| Delete files of the following | g type:               |                 |     |    |
| Backup files                  |                       |                 |     |    |
| O Maintenance Plan te         | t reports             |                 |     |    |
| File location:                |                       |                 |     |    |
| ○ Delete specific file        |                       |                 |     |    |
| File name:                    |                       |                 |     |    |
| Search folder and del         | ete files based on a  | n extension     |     |    |
| Folder:                       | C:\ABELDe             | nt\Data\Backup  |     |    |
| File extension:               |                       | TRN             |     |    |
| Include first-level           | subfolders            |                 |     |    |
| File age:                     |                       |                 |     |    |
| Delete files based on         | the age of the file a | t task run time |     |    |
| Delete files older that       | an the following:     |                 |     |    |
| 2 🗘 Week(                     | s)                    | ~               |     |    |
|                               |                       |                 |     |    |
| ОК                            | Cancel                | View T-SQL      | Hel | lp |

30. Click OK

## Setting schedules for plans to run automatically

31. Click on icon as shown here for Subplan\_1

| Subplan   | Description | Schedule                  | Run as                           |
|-----------|-------------|---------------------------|----------------------------------|
| Subplan_1 |             | Not scheduled (On Demand) | SQL Server Agent service account |
| Subplan_2 | Subplan_2   | Not scheduled (On Demand) | SQL Server Agent service account |
| Subplan_3 | Subplan_3   | Not scheduled (On Demand) | SQL Server Agent service account |

## 32. Set the job schedule to run (occurs) Daily and below this set occurs once at: change to 6am

| III New Job Schedule | — <u> </u>                                                                  |
|----------------------|-----------------------------------------------------------------------------|
| Name:                | MaintenancePlan.Subplan_1 Jobs in Schedule                                  |
| Schedule type:       | Recurring V I Enabled                                                       |
| One-time occurrence  |                                                                             |
| Date:                | 2/ 6/2019 ∨ Time: 4:09:27 PM 🕏                                              |
| Frequency            |                                                                             |
| Occurs:              | Daily                                                                       |
| Recurs every:        | 1 🚖 day(s)                                                                  |
| Daily frequency      |                                                                             |
| Occurs once at:      | 6:00:00 AM                                                                  |
| O Occurs every:      | 1                                                                           |
| Duration             | Ending at: 11:59:59 PM                                                      |
| Shart data           | 2/ 6/2019 ==                                                                |
| Start date:          | No end date:                                                                |
| Summan               |                                                                             |
| Description:         | Occurs every day at 6:00:00 AM. Schedule will be used starting on 2/6/2019. |
|                      |                                                                             |
|                      |                                                                             |
|                      | OK Cancel Help                                                              |

- 33. Click OK
- 34. Click on icon for Subplan\_2
- 35. Set the job schedule to run (occurs) Daily and below this set occurs every: change from every 1 hour to every 4 hours

| III New Job Schedule |                                                        |                    |                          | ~              |             | ×   |
|----------------------|--------------------------------------------------------|--------------------|--------------------------|----------------|-------------|-----|
| Name:                | MaintenancePlan.Subplan_2                              |                    |                          | Jobs in        | Schedule    |     |
| Schedule type:       | Recurring                                              |                    | ~                        | 🗹 Enabled      |             |     |
| One-time occurrence  | 2/ 6/2010                                              | 4.14.4C P          | M                        |                |             |     |
| Date:                | 2/ 0/2013 V                                            | 4.14.4011          | 1 <sup>41</sup> <b>y</b> |                |             |     |
| Frequency            |                                                        |                    |                          |                |             | - 1 |
| Occurs:              | Daily ~                                                |                    |                          |                |             |     |
| Recurs every:        | 1 🖨 day(s)                                             |                    |                          |                |             |     |
| Daily frequency      |                                                        |                    |                          |                |             | -   |
| O Occurs once at:    | 12:00:00 AM                                            |                    |                          |                |             |     |
| Occurs every:        | 4 🖨 hour(s) 🗸                                          | Starting at:       | 12:00:00 AM              | -              |             |     |
|                      |                                                        | Ending at:         | 11:59:59 PM              | -              |             |     |
| Duration             |                                                        |                    |                          |                |             |     |
| Start date:          | 2/ 6/2019                                              | O End date:        | 2/ 6                     | /2019 🔲 🕆      |             |     |
|                      |                                                        | No end date:       |                          |                |             |     |
| Summary              |                                                        |                    |                          |                |             |     |
| Description:         | Occurs every day every 4 hour(s) starting on 2/6/2019. | between 12:00:00 A | M and 11:59:59           | PM. Schedule w | ill be used | ~   |
|                      | 7.                                                     |                    |                          |                |             | ¥.  |
|                      |                                                        |                    | ОК                       | Cancel         |             |     |

36. Click OK

37. Click on icon for Subplan\_3

38. Set the job schedule to run (occurs) Weekly and below this set Recurs every: click Monday, Wednesday and Friday

| Name,              | MaintenancePlan.Subp                      | olan_3                           |             | Jobs in Schedule |   |
|--------------------|-------------------------------------------|----------------------------------|-------------|------------------|---|
| Schedule type:     | Recurring                                 |                                  | ~ [         | Enabled          |   |
| ne-time occurrence |                                           |                                  |             |                  | - |
| Date:              | 2/ 6/2019 🗸                               | Time: 4:14:12 P                  | M ≑         |                  |   |
| Frequency          |                                           |                                  |             |                  | _ |
| Occurs:            | Weekly                                    | ~                                |             |                  |   |
| Recurs every:      | 1 💠 week(s) or                            | n                                |             |                  |   |
|                    | Monday                                    | 🗹 Wednesday 🛛                    | ] Friday    | Saturday         |   |
|                    | Tuesday                                   | Thursday                         |             | Sunday           |   |
| Daily frequency    |                                           |                                  |             |                  | _ |
| Occurs once at:    | 12:00:00 AM                               |                                  |             |                  |   |
| O Occurs every:    | 1 🜲 hour(s)                               | <ul> <li>Starting at:</li> </ul> | 12:00:00 AM | A<br>T           |   |
|                    | 1 (all all all all all all all all all al | Ending at:                       | 11:59:59 PM | \$               |   |
| Duration           |                                           |                                  |             |                  |   |
| Start date:        | 2/ 6/2019                                 | O End date:                      | 2/ 6/2      | )19 🔲 🔻          |   |
|                    |                                           | No end date:                     |             |                  |   |
|                    |                                           |                                  |             |                  |   |
| Summary            |                                           |                                  |             |                  |   |

#### 39. Click OK

When you are done it should look something like this

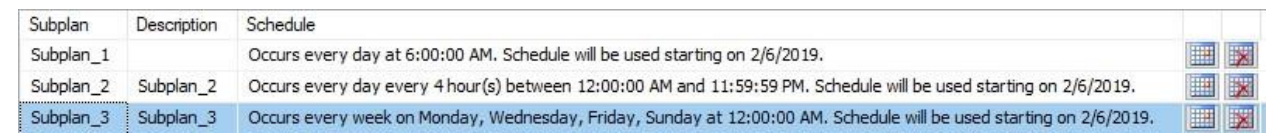

## Running the jobs These are the jobs you've created

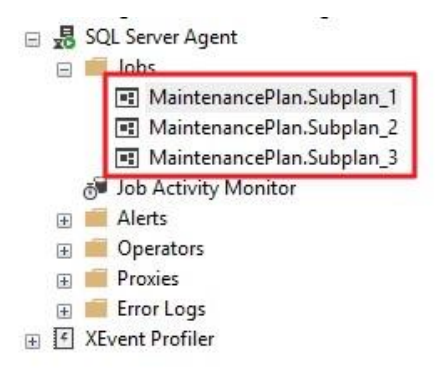

- 40. Right click on MaintenancePlan.Subplan\_1 and select start Job at Step
- 41. Do the same on the 2 others you've created 42. That's all there is.